# PX357

# Gate 4 DMX

# INSTRUKCJA OBSŁUGI

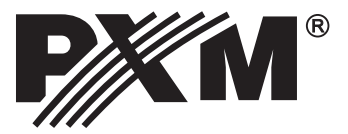

# **SPIS TREŚCI**

| 1. Opis ogólny                                     | 3          |
|----------------------------------------------------|------------|
| 2. Warunki bezpieczeństwa                          | 3          |
| 3. Opis budowy bramki                              | 4          |
| 4. Podstawowe informacje na temat protokołu DMX512 | 5          |
| 5. Instalacja oprogramowania                       | <u>.</u> 5 |
| 6. Budowa okna aplikacji                           | 6          |
| 7.Konfiguracja urządzenia                          | 6          |
| 7.1. Przywracanie ustawień domyślnych              | 8          |
| <u>7.2. Rozwiązywanie problemow z połączeniem</u>  | 9          |
| 8. Schemat podłączeń                               | 9          |
| 9. Wymiary                                         | 10         |
| 10. Dane techniczne                                | 10         |
| Deklaracja zgodności                               | 11         |

Producent zastrzega sobie możliwość wprowadzania zmian w funkcjonowaniu i obsłudze urządzenia, mających na celu ulepszenie wyrobu.

PXM Marek Żupnik spółka komandytowa Podłęże 654 32-003 Podłęże tel.: (12) 626 46 92 fax: (12) 626 46 94 E-mail: info@pxm.pl Internet: <u>www.pxm.pl</u>

Ver.1.3.

# 1. OPIS OGÓLNY

Gate 4 DMX to bramka konwertująca sygnał Art-Net na cztery porty DMX512.

W bramce dostępne są tryby scalania sygnałów z dwóch źródeł: HTP i LTP. Wersja protokołu to Art-Net II.

Urządzenie zabezpieczone jest solidną metalową obudową chroniącą przed uszkodzeniami mechanicznymi. Porty DMX512 to złącza XLR, które posiadają optyczną izolację i są odporne na uszkodzenia mechaniczne.

Dodatkowe zestawy montażowe umożliwiają zamocowanie pojedynczej bramki w systemie RACK, dwóch bramek obok siebie w systemie RACK lub podwieszenie bramki np. na kratownicy.

Urządzenie wyposażone jest w złącze Ethernet pracujące w standardzie 10/100BaseTX.

Ponadto, na urządzeniu znajdują się cztery diody sygnalizujące stan w którym znajduje się urządzenie (tryby pracy).

Bramka zasilana jest napięciem z sieci 230 VAC.

Do urządzenia dołączona jest aplikacja umożliwiająca konfigurację ustawień sieci Ethernet oraz konfigurację parametrów czasowych protokołu DMX takich jak: Brake, MAB, MBF, WAIT oraz ilości transmitowanych kanałów DMX.

# 2. WARUNKI BEZPIECZEŃSTWA

Bramka PX357 jest urządzeniem zasilanym bezpośrednio z sieci energetycznej 230 V AC, co może grozić porażeniem w wypadku nieprzestrzegania zasad bezpieczeństwa.

Należy bezwzględnie stosować się do reguł przedstawionych poniżej:

- 1. Podłączenie bramki musi być przeprowadzone przez osobę posiadającą odpowiednie uprawnienia, zgodnie z opisem w instrukcji.
- 2. Gniazdo elektryczne, do którego ma być podłączone urządzenie musi być podłączone do sprawnej instalacji ochronnej (instalacja 3-przewodowa).
- 3. Należy chronić wszystkie przewody przed uszkodzeniami mechanicznymi i termicznymi.
- 4. W przypadku uszkodzenia kabla zasilającego zastąpić go kablem o takich samych parametrach technicznych.
- 5. Nie wolno podłączać do zasilania urządzenia z uszkodzoną (pękniętą) obudową.
- 6. Wszelkie naprawy wymagające zdjęcia obudowy mogą być wykonywane wyłącznie przy odłączonym zasilaniu.
- 7. Należy bezwzględnie chronić bramkę przed kontaktem z wodą i innymi płynami.
- 8. Unikać gwałtownych wstrząsów, a w szczególności upadków.
- 9. Nie włączać urządzenia w pomieszczeniach o temperaturze poniżej 2°C i powyżej 40°C.
- 10. Nie włączać urządzenia w pomieszczeniach o wilgotności powyżej 90%.
- 11. Do czyszczenia używać wyłącznie lekko wilgotnej ściereczki bramka musi być w tym czasie całkowicie odłączony od zasilania.

"Art-Net™ Designed by and Copyright Artistic Licence Holdings Ltd"

## 3. OPIS BUDOWY BRAMKI

PX357 wyposażone jest w cztery wyjścia DMX, gniazdo sieciowe Ethernet, diody sygnalizacyjne.

Diody sygnalizacyjne znajdujące się z przodu bramki informują o stanie urządzenia:

- miganie z częstotliwością co 3 sekundy oznacza, że urządzenie jest w stanie bezczynności
- miganie z częstotliwością co sekundę (1Hz) urządzenie jest połączone z programem do konfiguracji parametrów
- miganie z częstotliwością 4Hz dany port wysyła sygnał DMX

#### PRZÓD URZĄDZENIA:

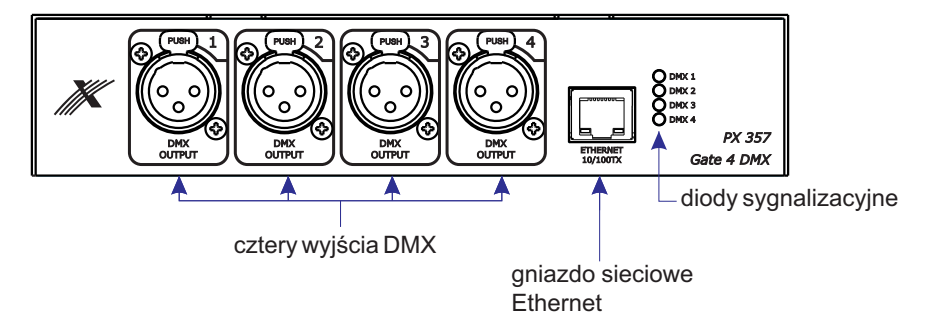

#### TYŁ URZĄDZENIA:

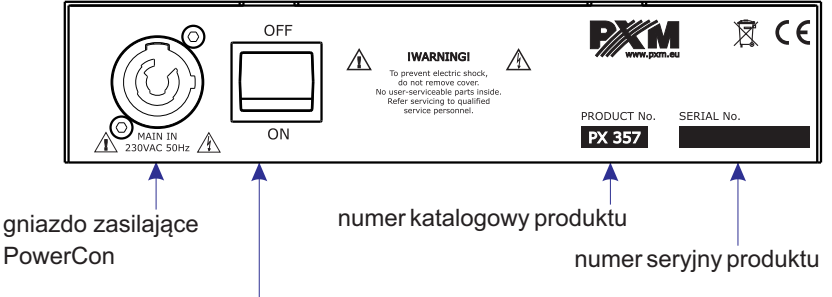

wyłączanie/włączanie zasilania

#### 4. PODSTAWOWE INFORMACJE NA TEMAT PROTOKOŁU DMX512

BREAK - to długość stanu niskiego na linii na początku transmisji pakietu DMX.

- MAB (*Mark After Break*) Długość MAB odstęp czasowy po Break'u, który występuje w każdym pakiecie według standardu DMX-512.
- **MBF** (*Mark Between Frames*) Odstęp między ramkami (kanałami) DMX512. MBF oddziela bity stopu jednego kanału od bitu startu następnego.

WAIT - odstęp pomiędzy kolejnymi paczkami DMX.

**Channels nbr** - Ilość kanałów, przy pomocy tej funkcji można ograniczyć ilość kanałów wysyłanych przez urządzenie. Minimalna wartość to 24 kanały, a maksymalna to 512 (ustawiona domyślnie).

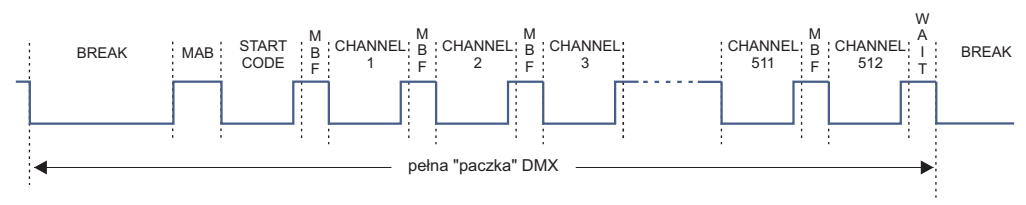

## 5. INSTALACJA OPROGRAMOWANIA

Oprogramowanie PX357 może być zainstalowane w systemie Windows<sup>®</sup> XP, VISTA™, Windows<sup>®</sup> 7 oraz Windows<sup>®</sup> 8. Procedura instalacji oprogramowania może się różnić w zależności od systemu operacyjnego komputera. System Windows<sup>®</sup> 7 jest tutaj przedstawiony jako przykład.

Instalacja przebiega następująco:

1. Otwórz plik instalacyjny, kliknij [Dalej] aby przejść do instalacji oprogramowania.

Plik instalacyjny dołączony jest do sterownika na płycie CD, lub dostępny do pobrania ze strony http://pxm.pl

- 2. Z rozwijalnego menu wybierz język instalacji i potwierdź klikając [OK].
- 3. Przeczytaj dokładnie umowę licencyjną, jeśli zgadzasz się na warunki umowy kliknij przycisk [**Zgadzam się**], aby kontynuować instalację.
- 4. Zaznacz komponenty które chcesz zainstalować, po czym kliknij [Dalej].
- 5. Wybierz katalog w którym zostanie zainstalowane oprogramowanie. Potwierdź wybór klikając w klawisz [**Dalej**].
- 6. Wybierz menu startowe, w którym chcesz utworzyć skrót do programu. Możesz również zmienić nazwę katalogu, następnie kliknij przycisk [Zainstaluj].
- Kiedy na ekranie pojawi się okno zakończenia instalacji, naciśnij [Zakończ] aby opuścić kreatora instalacji.
- 8. System Windows<sup>®</sup> wyświetli alert zabezpieczenia systemu Windows<sup>®</sup>, aby móc korzystać z oprogramowania PX357, musisz zezwolić na dostęp.

#### 6. BUDOWA OKNA APLIKACJI

informacje na temat wybranego z listy urządzenia, ustawienia sieciowe

| Px357 configurator v                                                                                                    | ver. 1.00                                                                                       |                                                                                                    |                                                                                                    | 1                            |
|----------------------------------------------------------------------------------------------------|-------------------------------------------------------------------------------------------------|----------------------------------------------------------------------------------------------------|----------------------------------------------------------------------------------------------------|------------------------------|
| Device In                                                                                                    | fo                                                                                              | DMX PORT 1                                                                                                    | DMX PORT 2                                                                                                    |                              |
| Device Label P<br>Serial No. 11<br>Firmware 00<br>Device name P<br>IP Address 2<br>Subnet 2<br>Gateway 2<br>MAC Address 7( | x357 ARTNET-DMX Gateway<br>5190000<br>1.00<br>x357<br>55.0.0<br>.0.0.1<br>.0.53::d5::ef::b0::00 | Merge Mode     HTP       Universe     1       BREAK(us)     120       MAB(us)     30       MBF(us)     4       WAIT(us)     30       Channels nbr     512 | Merge Mode     HTP •       Universe     2       BREAK(us)     120       MAB(us)     30       MBF(us)     4       WAIT(us)     30       Channels nbr     512 | oncie portów                 |
| Device Lis                                                                                                    | st                                                                                              | DMX PORT 3                                                                                                    | DMX PORT 4                                                                                                    | DMX                          |
| Px357 ARTNET-DMX                                                                                                    | Cateway                                                                                         | Merge Mode HTP   Universe 3 BREAK(us) 120 MAB(us) 30 MBF(us) 4 WAIT(us) 30 Channels nbr 512   Refresh Set 6 Firmware upgrade                              | Merge Mode HTP •<br>Universe 4<br>BREAK(us) 120<br>MBF(us) 4<br>WAIT(us) 30<br>Channels nbr 512<br>Default •<br>Quit •                                      | wybór ustawień<br>domyślnych |
| wyszukiwanie urządzen<br>dostępnych w siec<br>lokalnej                                                                     | ń pobran<br>;i ustawie                                                                          | ie aktualnych<br>eń urządzenia                                                                                                    | zamkni<br>aplikacj                                                                                                    | ęcie<br>i                    |
| poł                                                                                                    | е                                                                                               | wysłan                                                                                                    | ie konfiguracji do                                                                                                    |                              |
| lista dostępnych w z ul                                                                                                    | wgranie nowej w                                                                                 | ersji urządz                                                                                                    | enia                                                                                                    |                              |
| SIEGIUIZQUZEII                                                                                                    | oprogramowania                                                                                  | 3                                                                                                    |                                                                                                    |                              |

## 7. KONFIGURACJA URZĄDZENIA

1. Upewnij się, że komputer znajduje się w tej samej podsieci co urządzenie.

Urządzenie domyślnie pracuje w podsieci 2.0.0.0/8, co oznacza, że przyjmuje adres IP 2.x.x.x z maską 255.0.0.0 (gdzie wartości "x" zgodnie ze standardem Art-Net generowane są na podstawie adresu MAC).

Aby móc połączyć się z urządzeniem należy zmienić konfigurację karty sieciowej.

Adres IP powinien znaleźć się w zakresie od 2.0.0.1 do 2.255.255.254 i być różny od adresu IP urządzenia (domyślny adres IP bramki znajduje się na naklejce obudowy).

Maska powinna być ustawiona na 255.0.0.0.

#### Przykładowo:

IP: 2.0.0.1 maska: 255.0.0.0

| Właściwości: Protokół internetowy w v                                                                                    | wersji 4 (TCP/IPv4)                                                                |  |  |
|----------------------------------------------------------------------------------------------------|------------------------------------------------------------------------------------|--|--|
| Ogólne                                                                                                    |                                                                                    |  |  |
| Przy odpowiedniej konfiguracji sieci mo<br>niezbędne ustawienia protokołu IP. W<br>uzyskać ustawienia protokołu IP od ac | ożesz automatycznie uzyskać<br>/ przeciwnym wypadku musisz<br>dministratora sieci. |  |  |
| 🔘 Uzyskaj adres IP automatycznie                                                                                         |                                                                                    |  |  |
| — O Użyj następującego adresu IP: –                                                                                      |                                                                                    |  |  |
| Adres IP:                                                                                                    | 2.0.0.1                                                                            |  |  |
| Maska podsieci:                                                                                                    | 255.0.0.0                                                                          |  |  |
| Brama domyślna:                                                                                                    |                                                                                    |  |  |
| 🔵 Uzyskaj adres serwera DNS auto                                                                                         | omatycznie                                                                         |  |  |
| <ul> <li>Ożyj następujących adresów ser</li> </ul>                                                                       | werów DNS:                                                                         |  |  |
| Preferowany serwer DNS:                                                                                                  |                                                                                    |  |  |
| Alternatywny serwer DNS:                                                                                                 |                                                                                    |  |  |
| Sprawdź przy zakończeniu poprawność Zaawansowane                                                                         |                                                                                    |  |  |
|                                                                                                    | OK Anuluj                                                                          |  |  |

2. Uruchom aplikację, zostanie wyświetlona lista dostępnych interfejsów sieciowych [IP]. Z listy wybierz adres IP, z którego ma korzystać aplikacja.

| II IP       | ? 💌    |
|-------------|--------|
| IP address: |        |
| 2.0.0.1     | •      |
| ОК          | Cancel |

- 3. Kliknij [Search] aby wyszukać dostępne w sieci urządzenia.
- 4. Wybierz urządzenie z listy [Device List].
- 5. Kliknij [Connect] aby nawiązać połączenie z wybranym urządzeniem.

Nawiązanie połączenia możliwe jest także za pomocą dwukrotnego kliknięcia w nazwę urządzenia.

Po nawiązaniu połączenia, w prawym panelu okna aplikacji, wyświetlą się parametry czasowe sygnału DMX czterech portów DMX a diody urządzenia (znajdujące się na przednim panelu urządzenia) zaczną migać z częstotliwością 1Hz.

6. W razie potrzeby zmień ustawienia sieci i portów.

Dla każdego z czterech portów DMX można ustawić Universe, z którego wartości mają być wysłane na ten port, parametry czasowe sygnału DMX i ilość wysyłanych kanałów.

7. Kliknij [Set] aby wysłać konfigurację.

W przypadku zmiany ustawień sieci, urządzenie rozłączy się i należy je wyszukać ponownie.

Jeśli chcesz zrezygnować ze zmiany ustawień kliknij [**Refresh**], spowoduje to ponowne wczytanie aktualnych ustawień.

Domyślny adres IP urządzenia można znaleźć na naklejce znajdującej się na obudowie urządzenia.

Użytkownik może wybrać tryby scalania sygnałów z dwóch źródeł HTP (najwyższa wartość) i LTP (ostatnia wartość).

#### 7.1. Przywracanie ustawień domyślnych

Aby przywrócić ustawienia domyślne należy:

- w przypadku połączenia z urządzeniem: kliknąć przycisk [Default]
- bez połączenia z urządzeniem: wcisnąć i przytrzymać przez około 3 sekundy fizyczny przycisk znajdujący się na obudowie urządzenia. Ciągłe świecenie się diod zasygnalizuje przywrócenie ustawień domyślnych.

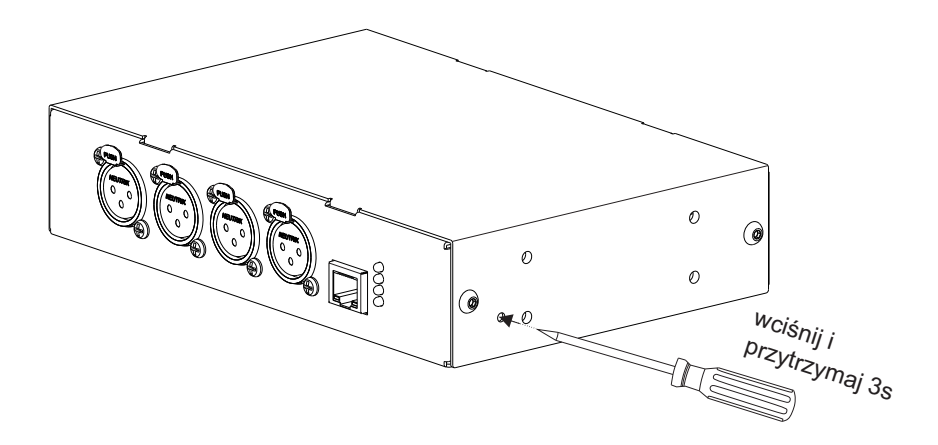

#### 7.2. Rozwiązywanie problemów z połączeniem

W razie problemów z połączeniem upewnij się, że urządzenie jest prawidłowo podłączone. Następnie, sprawdź czy komputer znajduje się w tej samej podsieci co urządzenie oraz czy ustawienia zapory sieciowej systemu Windows<sup>®</sup> nie blokują programu.

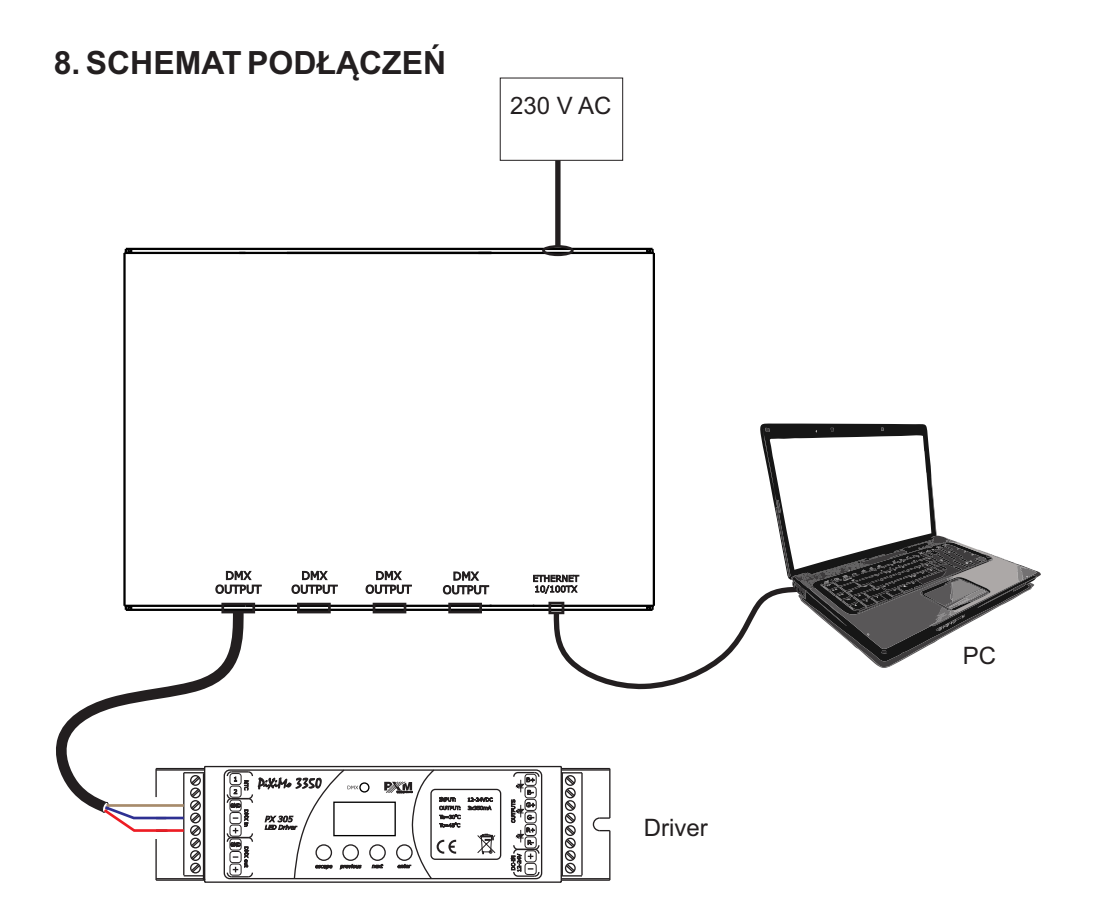

#### 9. WYMIARY

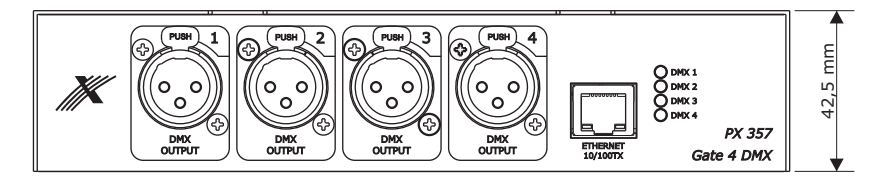

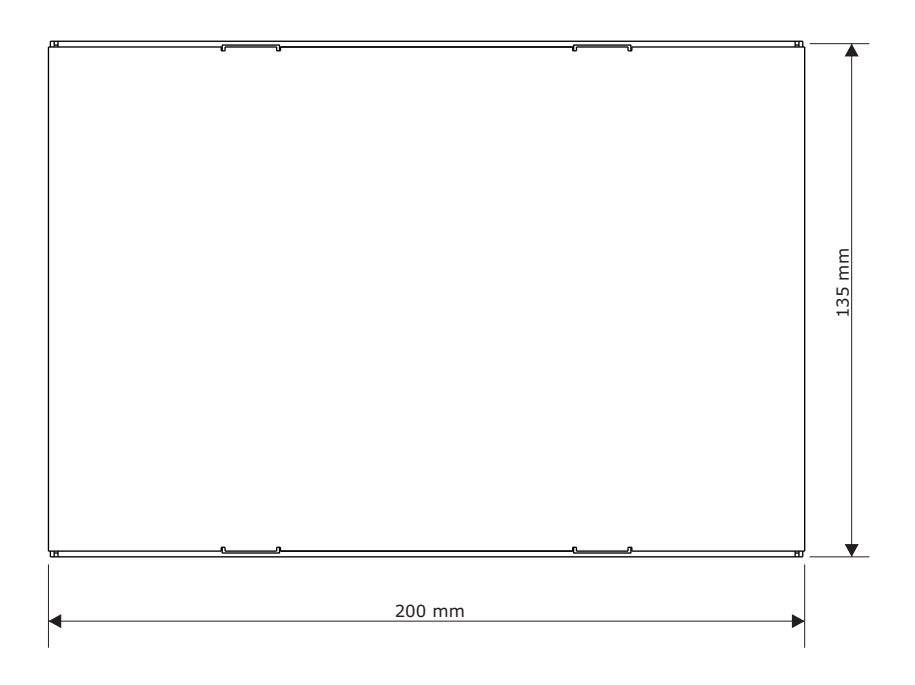

#### **10. DANE TECHNICZNE**

| Тур:                                             | PX357                           |
|--------------------------------------------------|---------------------------------|
| - linie DMX:                                     | 4                               |
| <ul> <li>optyczna izolacja linii DMX:</li> </ul> | tak                             |
| - zabezpieczenie przepięciowe:                   | tak                             |
| <ul> <li>komunikacja z PC:</li> </ul>            | poprzez złącze Ethernet         |
| - typ złącza Ethernet:                           | w standardzie 10/100BaseTX      |
| - wyjście DMX:                                   | gniazdo 3-pin XLR lub 5-pin XLR |
| <ul> <li>złącze zasilania:</li> </ul>            | PowerCon                        |
| - zasilanie:                                     | 230 V AC                        |
| - pobór mocy:                                    | 5 W                             |
| - masa:                                          | 1,1 kg                          |
| - wymiary:                                       | -                               |
| - szerokość                                      | 200 mm                          |
| - wysokość                                       | 42,5 mm                         |
| - głębokość                                      | 147 mm                          |
|                                                  |                                 |

CYFROWE ŚCIEMNIACZE MOCY

SYSTEM DMX

STEROWNIKI ARCHITEKTONICZNE OŚWIETLENIE LED

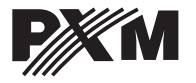

ul. Przemysłowa 12 30-701 Kraków tel: 12 626 46 92 fax: 12 626 46 94 e-mail: info@pxm.pl http://www.pxm.pl

#### DEKLARACJA ZGODNOŚCI z dyrektywą nr 2004/108/WE i 2006/95/WE

Nazwa producenta:

PXM Marek Żupnik sp. k.

Adres producenta: ul. Przemysłowa 12 30-701 Kraków

deklarujemy, że nasz wyrób:

- Nazwa towaru: Gate 4 DMX
- Kod towaru: PX357

jest zgodny z następującymi normami:

LVD: PN-EN 60065:2004

EMC: PN-EN 61000-6-1:2008 PN-EN 61000-6-3:2008 PN-EN 61000-4-2:2011

Dodatkowe informacje:

Podłączenie sygnału DMX musi być wykonane przewodem ekranowanym, połączonym z pinem GND.

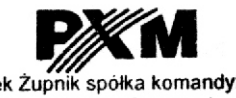

Marek Żupnik spółka komandytowa 30-701 Kraków, ul. Przemysłowa 12 NIP 677-002-54-53

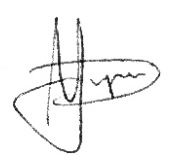

Kraków, 15.07.2015

mgr inż. Marek Żupnik.